## パンフレット作り(1) 新しい用紙を作る

ここでは A4 という大きさの用紙にパンフレットを作る準備をします。

メニューバーの[ファイル]から[新規]をえらびます。

つぎの画面で用紙設定をします。

ここでは A4 サイズの用紙(たて向き)を作ります。

- ファイル名は適当な
   名前をつけます。
- ドキュメントサイズを A4 にします。(幅と 高さが自動で変わり ます。)
- 解像度は150
   pixel/inchにします。
- 画像モードは RGB
   カラーにします。ここ
   をグレースケールや
   白黒2階調にすると
   カラーでパンフレット

| 4   |                                                                                          |             |
|-----|------------------------------------------------------------------------------------------|-------------|
|     | 新規                                                                                       | ×           |
| をとり | ファイル名心: ○○パンフレット<br>画像の大きさ: 6.22M<br>ドキュメントサイズ(P_A4<br>幅(W): 210 mm ・<br>高さ(H): 297 mm ・ | 0K<br>キャンセル |
| 0   | 解像度(RI 150 nixel/inch I                                                                  |             |
| 0   | モード(M): RGB カラー                                                                          |             |
| В   | 内容                                                                                       |             |
| C   | ● 白型                                                                                     |             |
| ф   | ○ 背景色(B)                                                                                 |             |
| と   | ○ 透明(1)                                                                                  |             |
| L   |                                                                                          |             |

を作ることができないので注意!

- ・ 内容は[白]にしておきます。
- · [OK]をおすと新しい用紙のできあがり!

#### ひとくちメモ

~解像度について~

解像度というのはどれぐらい細かくてきれいな画像をつくるかのめやすになります。解像度が 大きいほど細かくてきれいな画像になります。A4 サイズのパンフレットで細かい文字もきれいに 見せるには,ある程度高い解像度にする必要があります。逆にはがきサイズでよければ100ピ クセルぐらいでもいいでしょう。この解像度は高くすればするほどコンピュータの処理がおそくなり ます。特に性能が低いコンピュータの場合はなおさらです。ですからはじめは低解像度にして作 業をし,印刷するときに高解像度に変更する方法もあります。なお一般の広告印刷物の場合は, 300dpi~350dpiぐらいの高解像度で印刷されることが多いようです。

解像度の変更の方法はつぎのとおりです。

- ・ メニューバーの[イメージ] [サイズ変更] [画像解像度]をえらびます。
- 解像度を変更します。(このとき画像劣化をおさえるために,元の解像度の整数倍にするのが 理想です。

| 幅(₩):            | 2480    | pixel      |            | キャンセノ |
|------------------|---------|------------|------------|-------|
| 高さ(円):           | 3508    | pixel      | <b>_</b> _ | ヘルプ(日 |
| - ドキュメント(        | のサイズ: - |            |            |       |
| 幅( <u>D</u> ):   | 209.97  | mm         | <b>I</b> - |       |
| 高さ( <u>G</u> ):  | 297.01  | mm         | <u> </u>   |       |
| 解像度( <u>R</u> ): | 300     | pixel/inch | •          |       |
| 豆 縦横比?           | (の) 定因  |            |            |       |

例,150dpi 300dpi

# パンフレット作り(2) **グラデーション背景の作り方**

ツールボックスからグラデーションツールをえらびます。

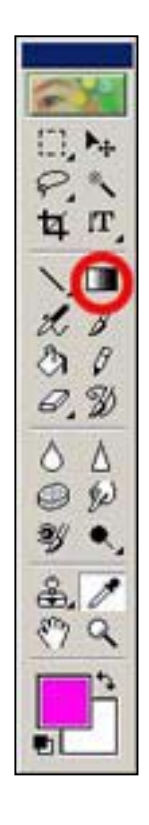

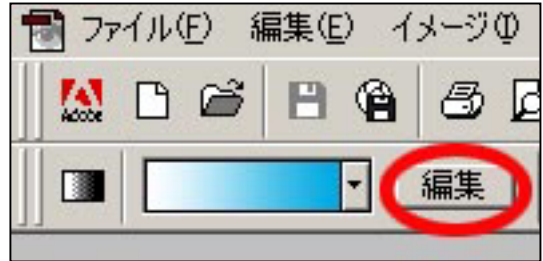

[編集]ボタンをおします。

三角マーク をおしてリ ストの中から「シンプル」「スペクト ル」など好きなものをえらびます。

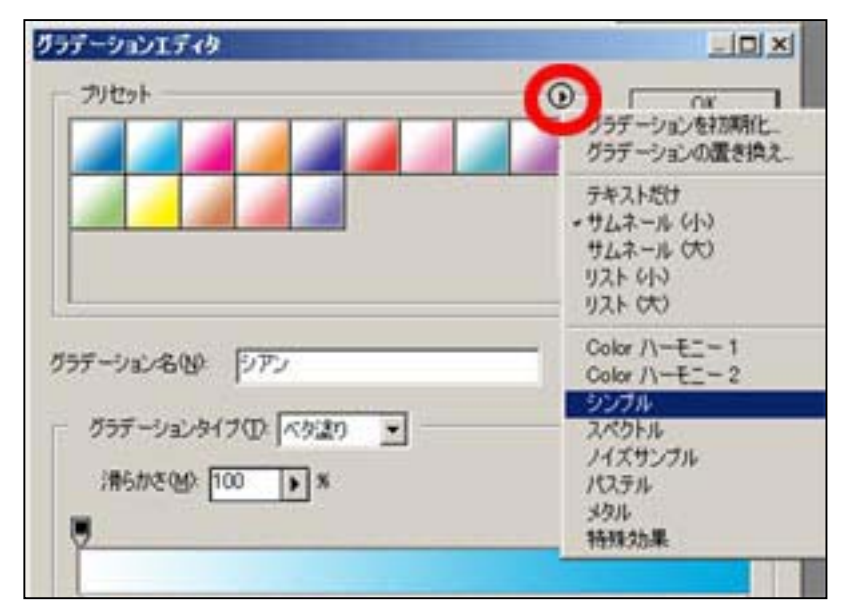

|                             | グラデーションエディタ                                               | _IO ×                            |
|-----------------------------|-----------------------------------------------------------|----------------------------------|
| プリセットの中から好<br>きなものをえらんで[OK] |                                                           | OK<br>キャンセル<br>読み込み(Q)<br>(保存(S) |
| をおします。                      | グラデーション名(N): シアン<br>ダラデーション名(N): シアン<br>第5かさ(M): 100<br>※ | 「規グラデーションへ <u>出</u> )」           |

グラデーションの形をきめます。

| ファイル(日) | 編集(E)    | イメー | ØΦ | 画質 | 調整(N) | レイヤーシ | 潮  |
|---------|----------|-----|----|----|-------|-------|----|
|         | <b>8</b> |     | 8  | ø  | * 9   | 6 🏚 ශ | 63 |
|         |          | •   | 編集 |    |       |       |    |

画面上でグラデーションをかけたい部分をドラッグ します。

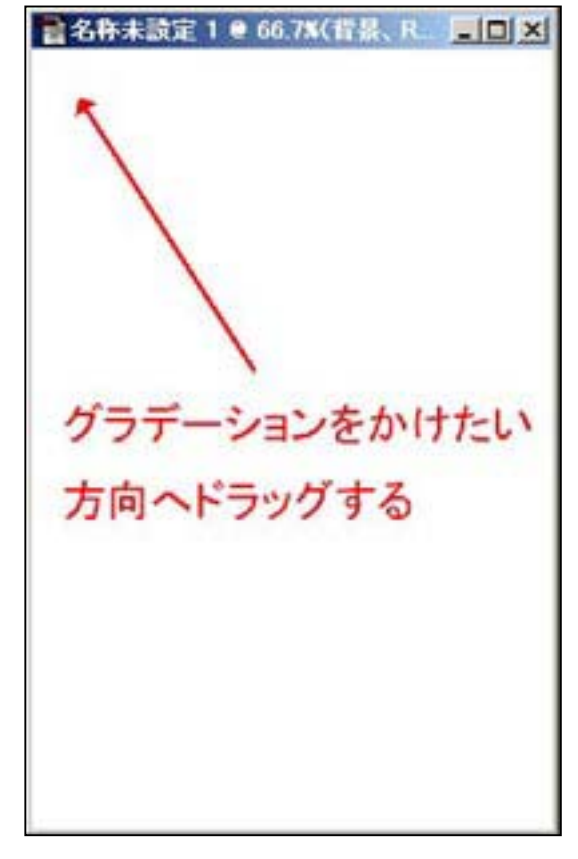

出来上がり!

### パンフレット作り(3)

### 画像のはりかた

パンフレットには何枚もの画像がはりつけられることがよくあります。 ここではグラデーション背景に別の画像をはりつける方法を紹介します。

あらかじめグラデーション背景を出しておきます。

メニューバーから[ファイル] [開く]を選び,はりつけたい画像を開きます。

つぎの方法でも画像を開くことができます。

デスクトップや CD-ROM などの中にある画像ファイルを直接エレメンツ画面にドラッグするだけ!

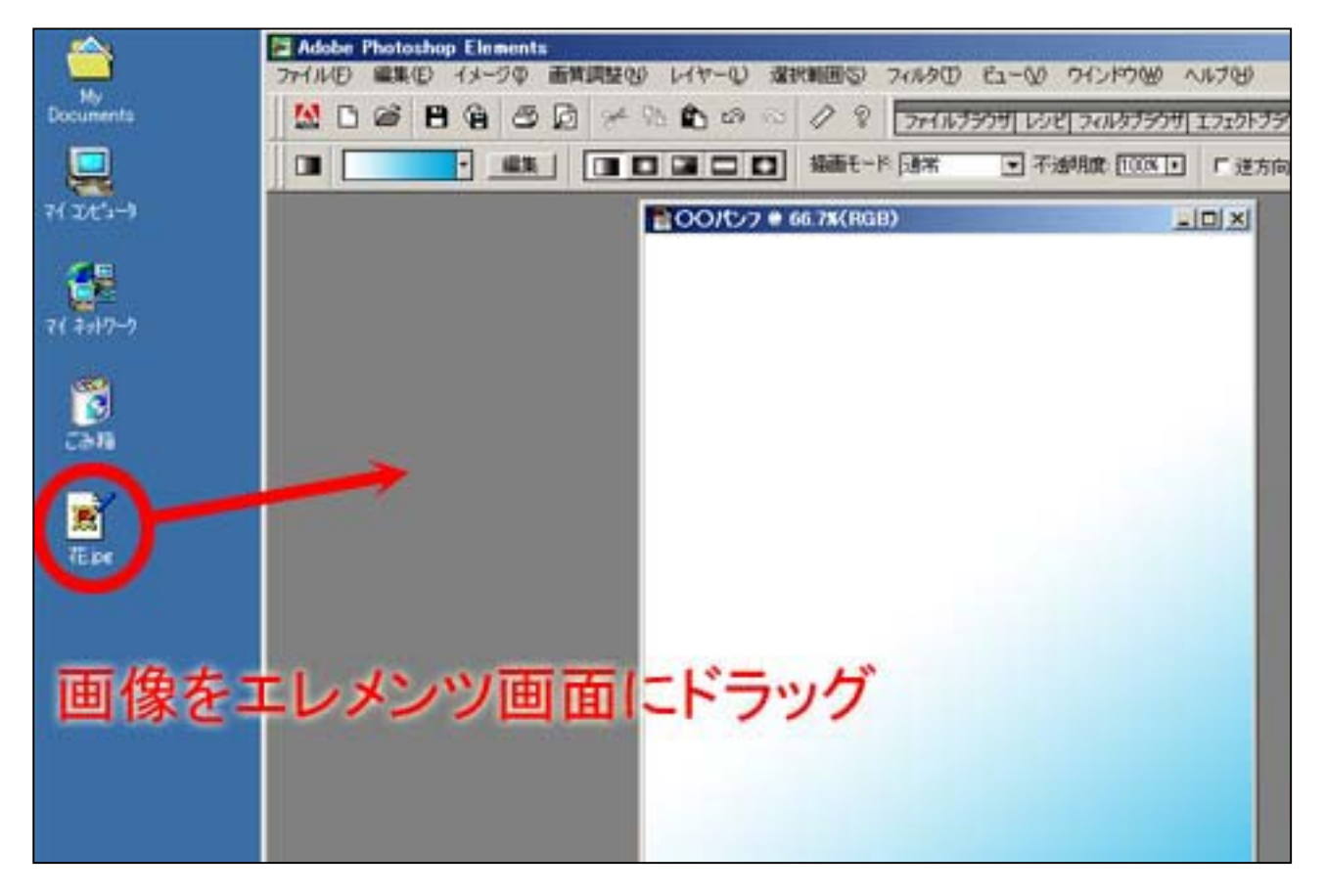

エレメンツ内に新しい画像が開きました。

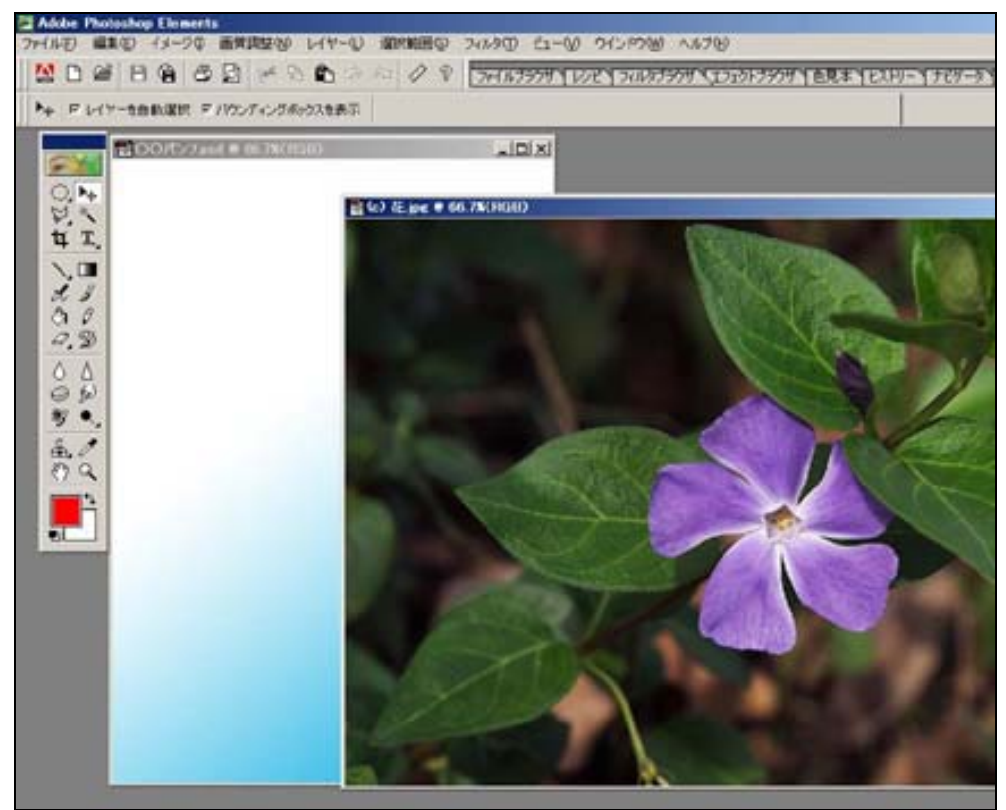

では新しく開いた画像の中からはりつけたい部分を選びましょう。

ツールバーから楕円形(だえんけい)選択ツールを選びます。(四角い 形にしたい場合は矩形(くけい)選択ツールを選んでください。)

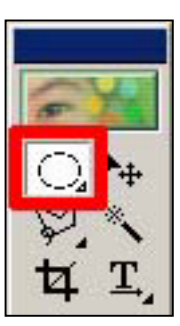

### ひとくちメモ

~選択ツールについて~

ここでは楕円形(だえんけい)選択ツールを例にしましたが,フォトショップエレメンツには さまざまな選択ツールがあります。これらを使うことでもっと自由な形を選ぶこともでき ます。〈わしくは市販されているエレメンツの解説本を読んでください。 画像内でドラッグします。

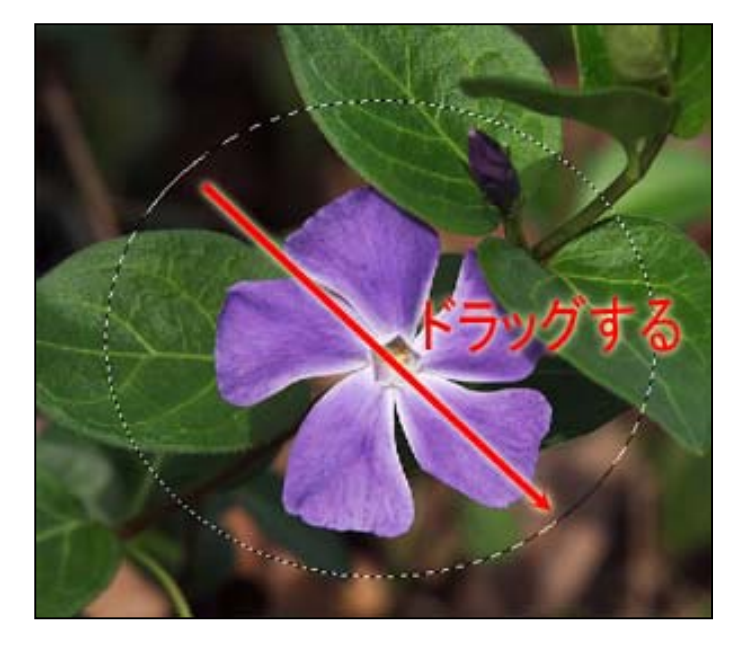

移動ツールを選びます。

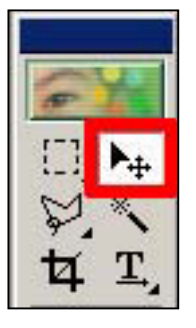

グラデーション背景にむけてドラッグします。

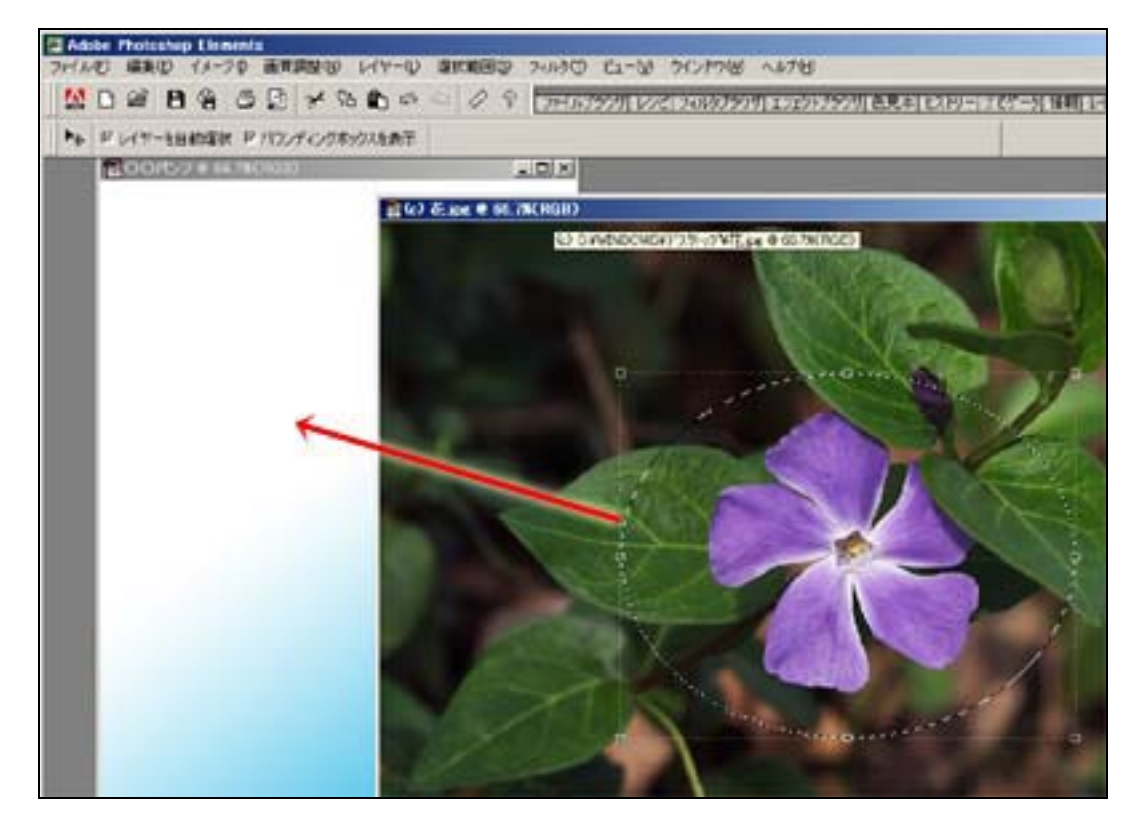

グラデーション背景に新しい画像がはりつきました。 必要におうじて大きさも変えます。

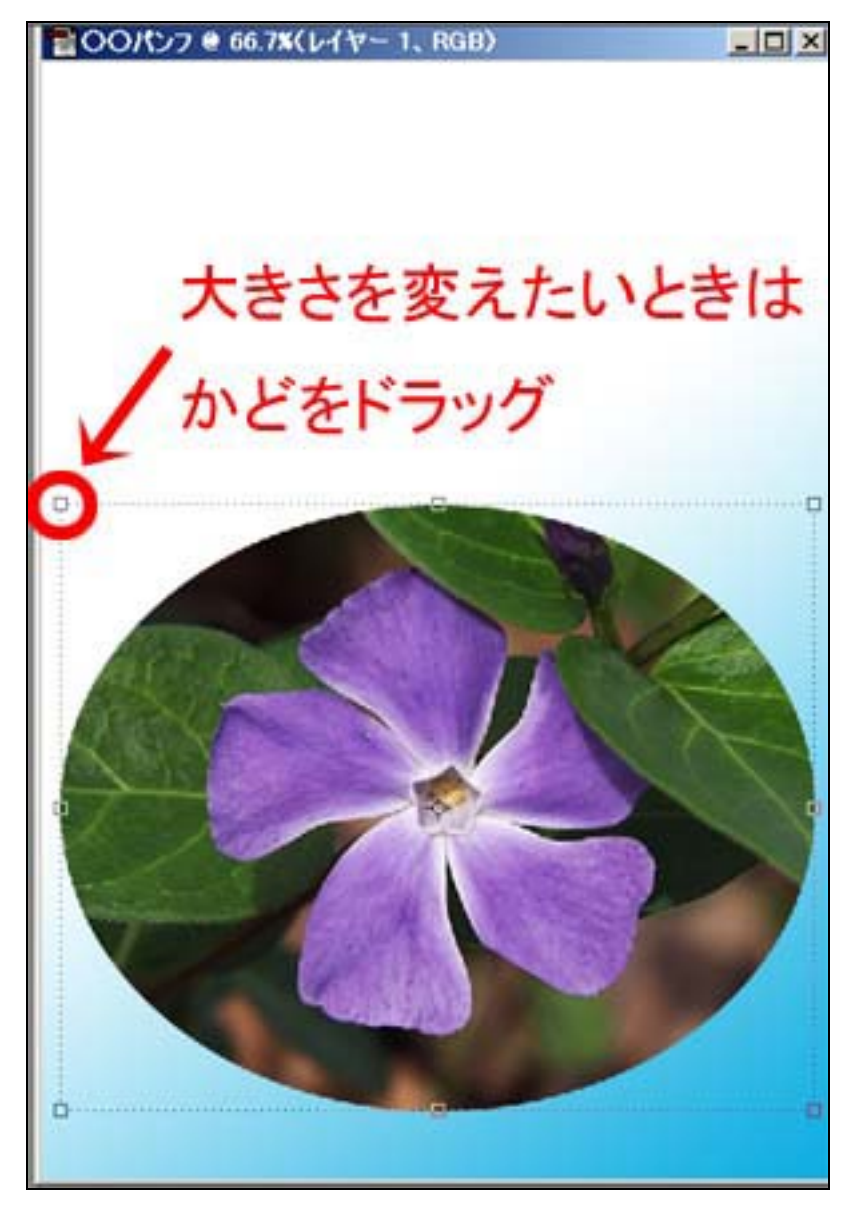

ドラッグするとき,シフトボタンを押しながら ドラッグすると縦横のバランスをくずさずに 大きさを変えられます。

このようにはりつけた画像もひとつのレイヤーになっている ので,レイヤースタイルの設定で影やりんかくをつけて目立 たせることができます。

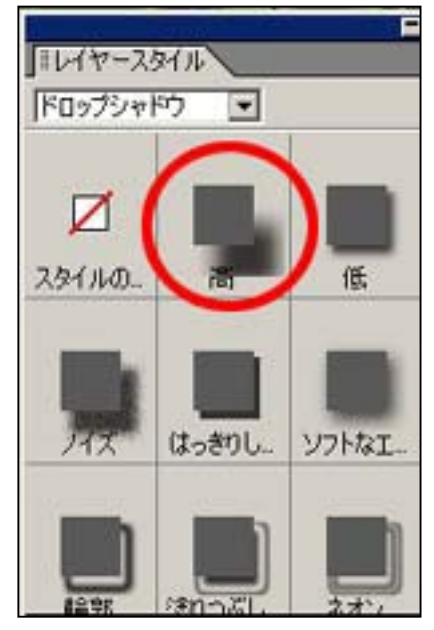

影がついて立体的になりました。

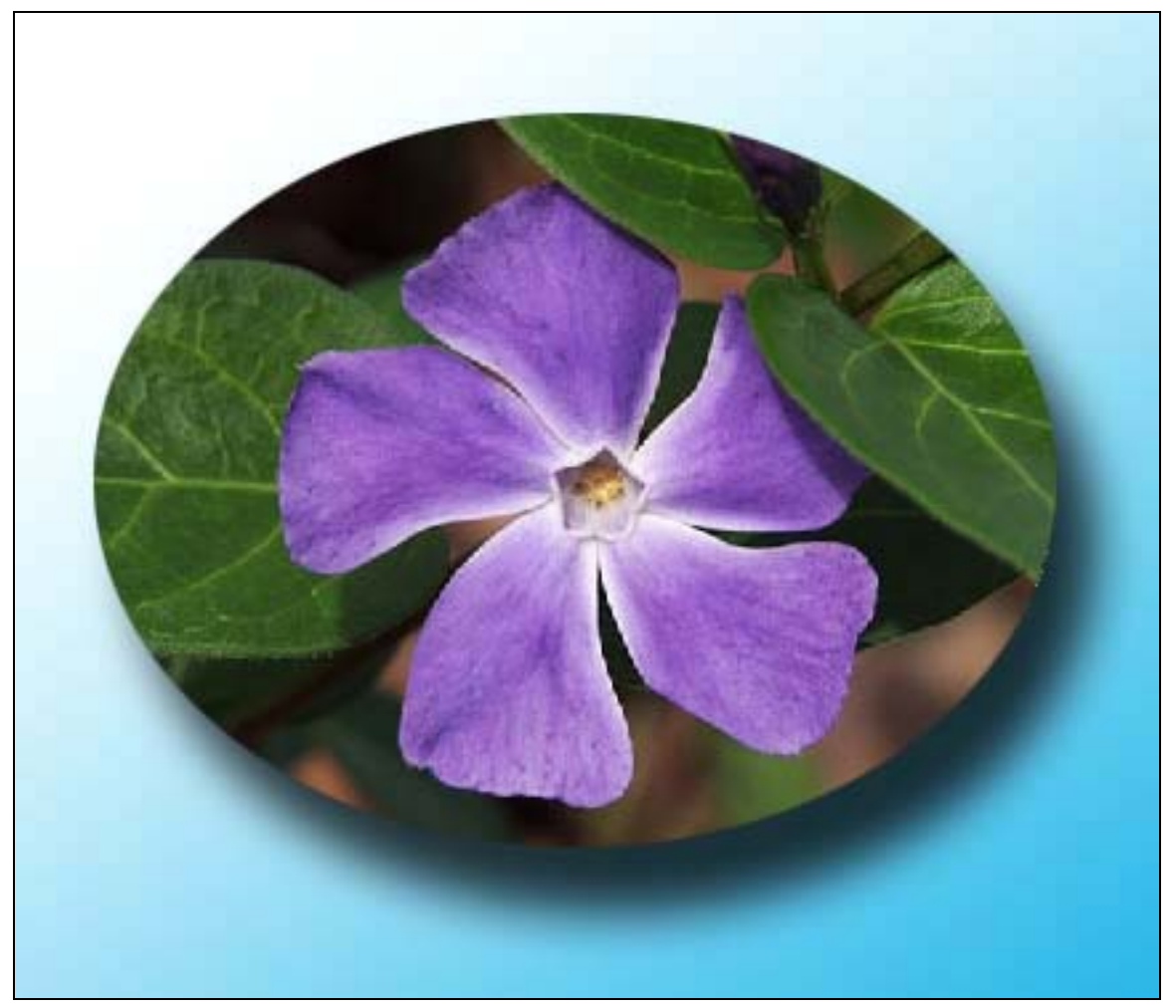

#### ひとくちメモ

~イメージ画像について~

パンフレット作りには伝えたいことをうまく伝えるための画像選びが大切です。もちろん基本は 自分で実際に取材して撮影した画像を使います。でも自分が撮影した写真ばかりでは今ひとつ 見ばえがしないことがあります。そんなときはプロが撮影した写真ばかりを集めた「著作権フリー 素材集()」を使ってみるのがおすすめです。たとえば海がテーマのパンフレットを作るとき、ダ イナミックな波しぶきのアップの写真が欲しくなることがあります。このような写真は本格的なカメ ラがないとうまく撮れません。だからこの波しぶきの写真だけ著作権フリー素材を使って、それ以 外の写真は自分が撮影したものを使うというふうに使い分けるといいでしょう。

著作権フリー素材集・・・作者が自分の作品(画像,音楽など)を他人がホームページ作りな どで利用することをあらかじめ許可している素材集のこと。コンピュータ専門店や本屋などで手に 入る。

# パンフレット作り(4) **文字加工の方法**

文字ツールボタンを長く(1 秒以上)おして,横 書きか縦書きをえらびます。

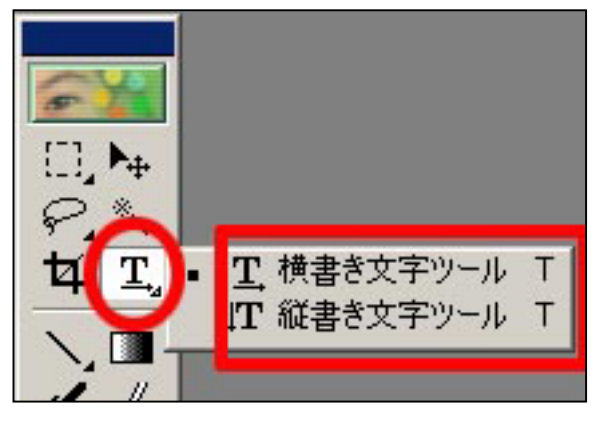

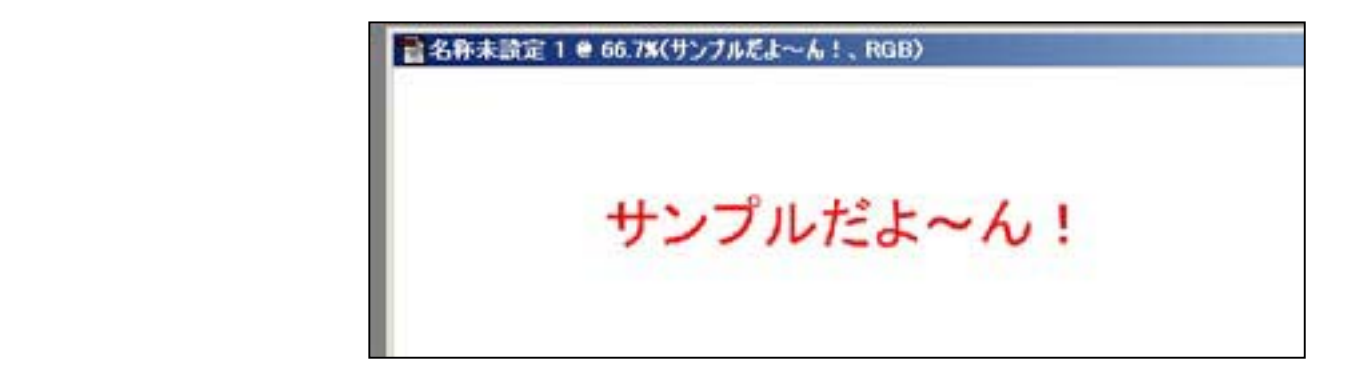

書いた文字をドラッグしてから、「種類」「大きさ」「そろえ方」「色」「オプション」を指定します。

| 文字の種     | 重類       | 大きさ                       | そろえ方     | 色 オプション |
|----------|----------|---------------------------|----------|---------|
| MS Pゴシック | 2        | 〒 <b>1</b> 7 48 pt 〒 7 P. |          |         |
| 28       | 卧未設定 1 € | 66.7%(RGB)                |          |         |
|          | サン       | ノプルだよ~                    | ん! ←文字をド | ラッグ     |
|          |          |                           | してから     | 編集      |

「オプション」では字を太くしたりななめにしたり下線をひいたりできます。

ワープテキストボタンをおして, ワープテキストの種類をえらんで [OK]をおします。

| 9 8 77711<br>PVFI19P2 [             | तेन्नेम प्रथ २२१४व्रेन्नेम<br>हाहाहा 📭 📕                                                | エフェクトプラウザ<br>L. ジ |
|-------------------------------------|-----------------------------------------------------------------------------------------|-------------------|
| ワープテキスト                             |                                                                                         | ×                 |
| - 2,91,11(S):                       | なし                                                                                      | ОК                |
| <ul> <li>水平方(<br/>カーブ(B)</li> </ul> | ⑦ 円頭<br>○ 下弦<br>○ 上弦                                                                    | キャンセル             |
| 水平方向の<br>垂直方向の                      | <ul> <li>(日 アーチ)</li> <li>(日 でこ(記)</li> <li>□ 貝殻 (下向き)</li> <li>(日 貝殻 (上向き))</li> </ul> |                   |
|                                     | ◎ 旗<br>図 波形<br>○ 魚型<br>曰 上昇                                                             |                   |
|                                     | 図 魚眼レンズ<br>〇 膨張<br>〇 叙り込み<br>図 ねじり                                                      |                   |

さらに字の変化のかかり具合を ちょうせいして[OK]をおします。

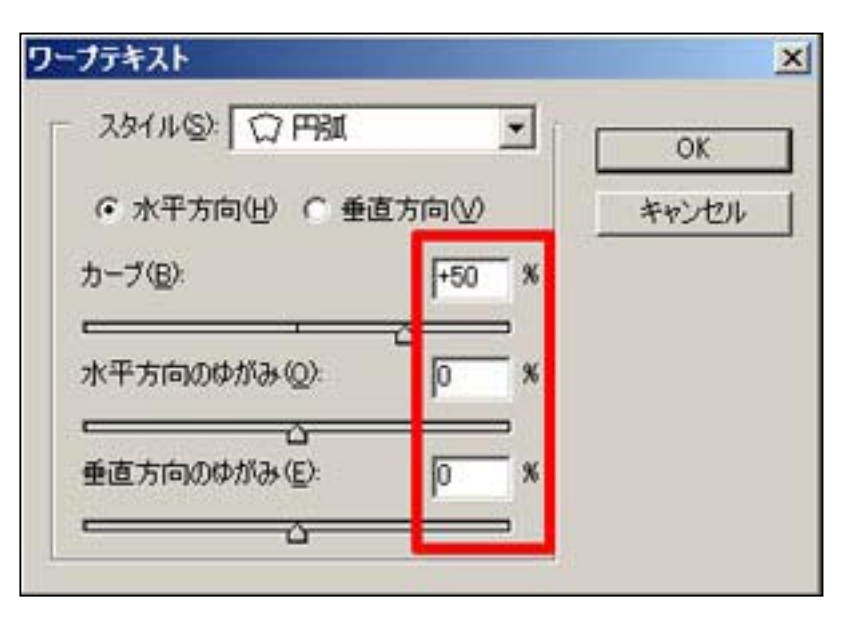

#### 字が変化しました。

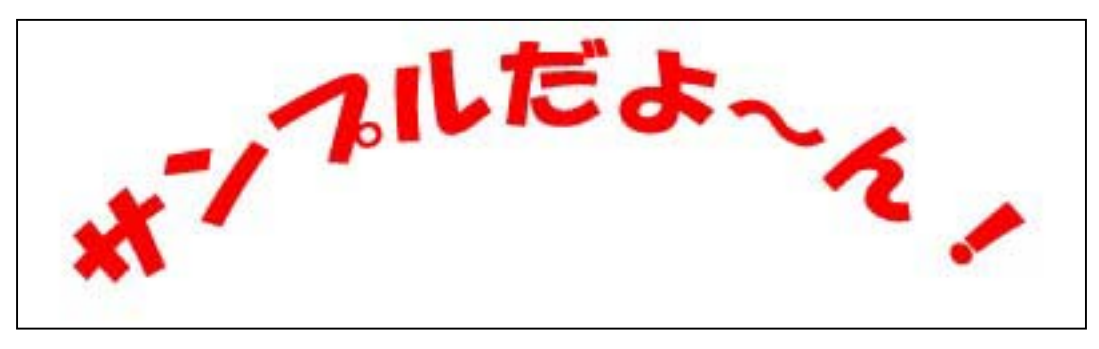

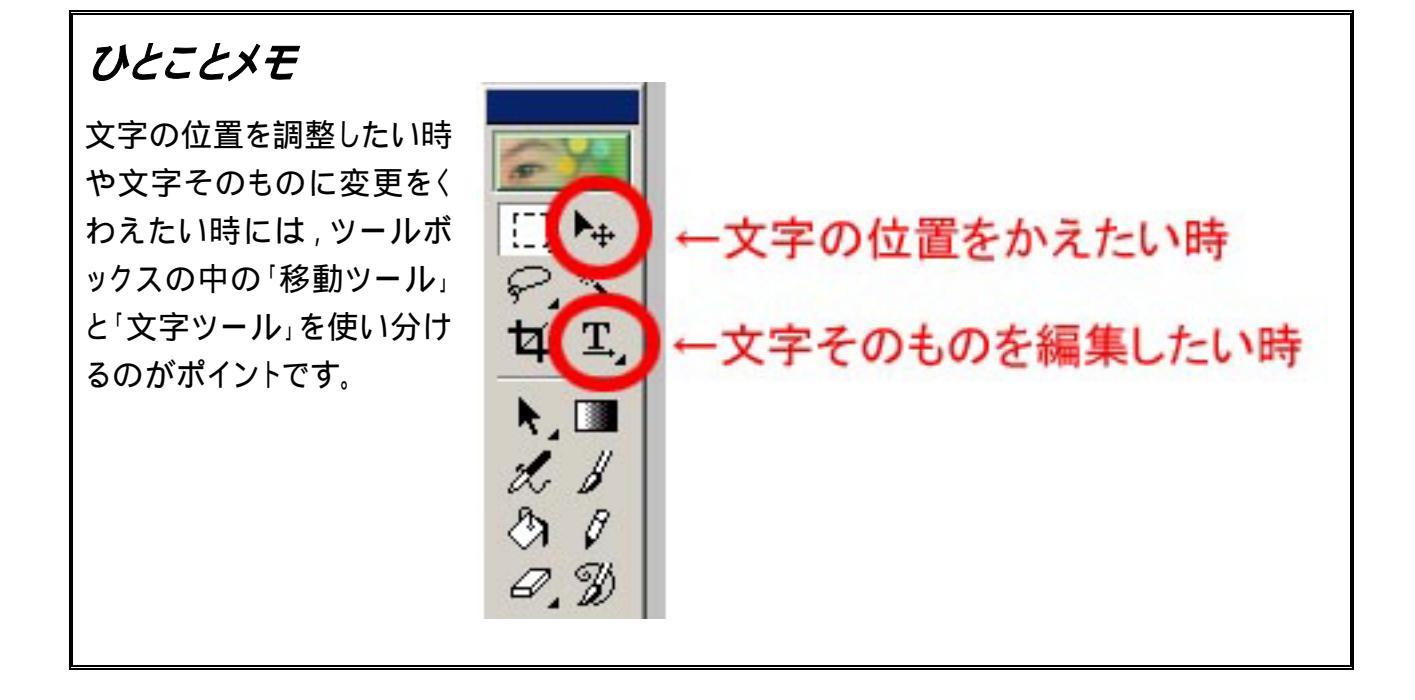

もう少し加工しましょう。 レイヤースタイルをクリックしてから三角マークをおして, レイヤースタイルの種類をえらびます。

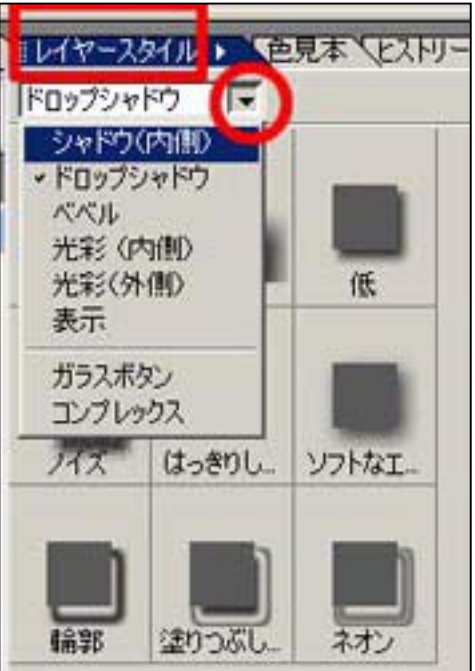

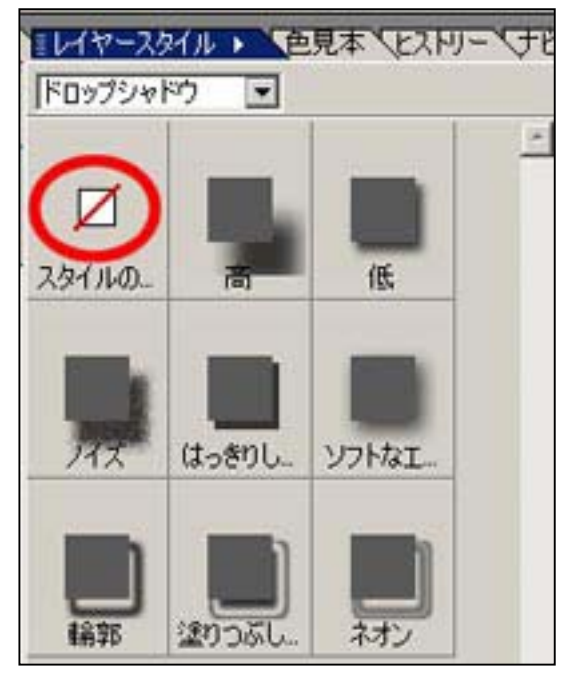

すきなスタイルをえらびます。取り消したいときは 「スタイルの初期設定(なし)」ボタンをおします。

出来上がり!

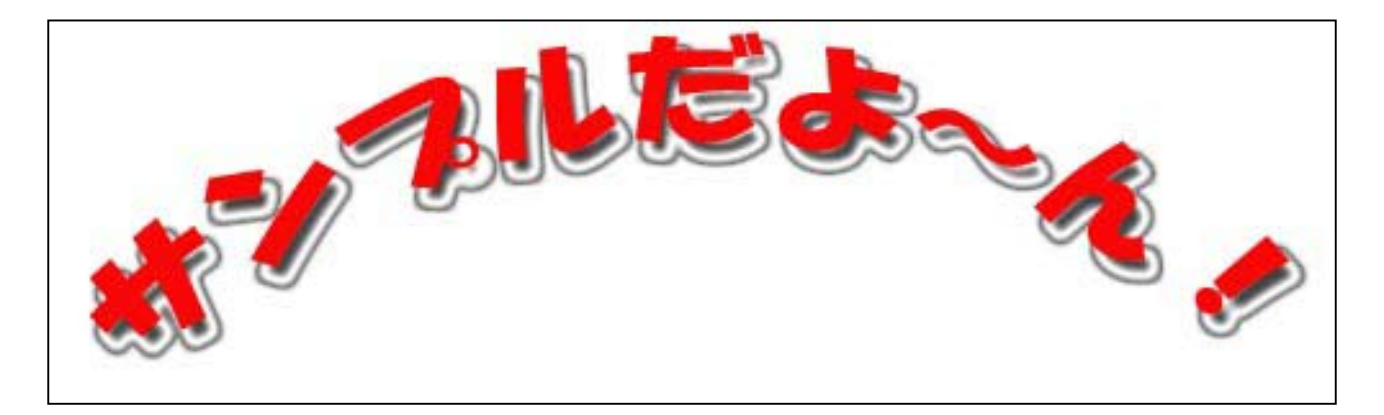

### ひとくちメモ

~フォントについて~

コンピュータではいろんな形の文字を書くことができます。文字の種類のことをフォントといいま す。このフォントはついついいろんなものを使いたくなりますが,パンフレット作りをする上では全 体の統一感をそろえることが大切になります。つまりタイトルや説明文などのグループごとにフォ ントをそろえておくというのが,読みやすいパンフレット作りのコツになります。(例,タイトルは「ポ ップ体」,説明文は「ゴシック体」など)